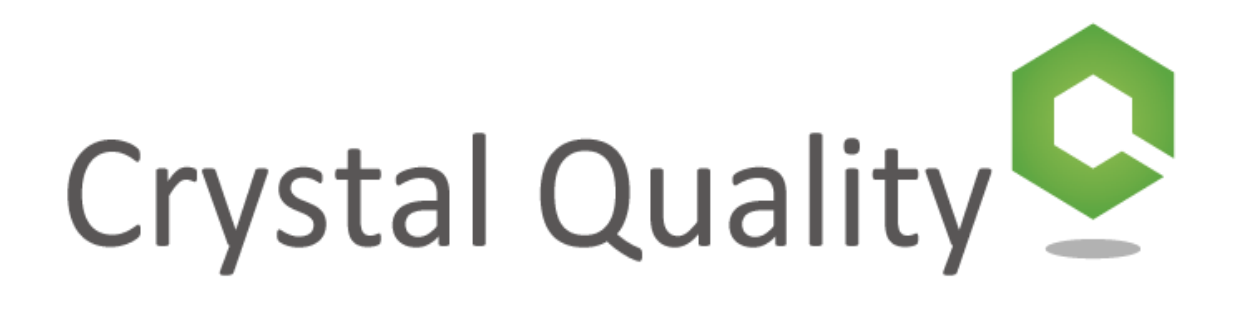

Crystal Quality Business Optimization System Installation Guide

# **Crystal Quality Installation**

Crystal quality has a fully automated installation package that install all the needed softwares and components. Double click on the "Crystal quality Full Installation Vx.xx.xx.exe"- setup will automatically start the installation.

In a case of just upgrade version, you can use the "Crystal Quality Service Pack Installation Vx.xx.xx.exe" instead of using the full Installation file.

#### **Specification (CQ minimum requires):**

#### System Capacity

TDM Recording - Up to 256 ch/server (512 ch / server with PCI Expansion Box), can be hybrid system VoIP Recording – Up to 512 ch/server, can be hybrid system Screen Recording – Up to 512 agent / server

#### Server Side

<u>Client Side</u>

Microsoft Internet Explorer 7 or above

#### Hardware:

CPU Type: Intel Core i3 more. Memory: 4G more. HDD: 500G more.

## Software:

#### **Operating System**

Microsoft Windows XP Professional Microsoft Windows 2003 Server Microsoft Windows 7 Professional 32 bits/64 bits Microsoft Windows 2008 32 bits/64 bits Microsoft Windows 2008 R2 32 bits/64 bits Microsoft Windows Server 2012

#### Database

Microsoft SQL Server 2005 or above Oracle

## Storage size

For Voice Recording: 5.62 MB/hour at Microsoft GSM 54.9 MB/hour at PCM 109 MB / hour at PCM 8K Stereo 13.7 MB / hour at MP3 3.6 MB/hour at G. 729a

#### For Screen Recording:

85 MB /hour at 800 X 600 24 bits true color 150 MB /hour at 1280 X 720 24 bits true color 165 MB /hour at 1280 X 720 24 bits true color 175 MB /hour at 1366 X 768 24 bits true color 225 MB /hour at 1600 X 900 24 bits true color 250 MB/hour at 1920 X 1080 24 bits true color

## **Installing Microsoft Windows OS:**

a. Install a Microsoft windows operation system on your server (supported windows OS listed below):

- i. Windows XP professional SP3 (32 bit)
- ii. Windows 7 professional \ ultimate (32/64 bit)
- iii. Windows server 2003 STD \ ENT (32/64 bit)
- iv. Windows server 2008 STD \ ENT (64 bit)
- v. Windows Server 2008 R2 x64 Standard-Recommended

b. It is recommended to <u>install the windows OS in English language version</u> to avoid problems of compatibility, (time and currency format can be install in your domestic language).

| No Install Windows                                           | <u>-  ×</u> |
|--------------------------------------------------------------|-------------|
| Windows Server 2008 RZ                                       |             |
| Languag <u>e</u> to install: English                         |             |
| Time and currency format: Hebrew (Israel)                    |             |
| Keyboard or input method: US                                 |             |
|                                                              |             |
| Copyright © 2003 Microsoft Corporation. All rights reserved. | Next        |

c. As usually windows OS should be installing at (drive C :\),

it is recommended to create another partition in the hard drive (Drive D :\) for the system database, recording and log files.

| 😵 Install Windows                                 | _ 🗆 🗙 |
|---------------------------------------------------|-------|
|                                                   |       |
|                                                   |       |
| Windows Server 2008                               |       |
|                                                   |       |
|                                                   |       |
| Languag <u>e</u> to install: <mark>English</mark> |       |
| Ime and currency format: Hebrew (Israel)          | •     |
| Keyboard or input method: US                      |       |
|                                                   |       |
|                                                   | Next  |

(Drive C must have minimum of 15GB disk space for proper operation of the windows OS.

d. After a successful installation of your windows OS you will need to install the following components and software:

- 1. Install all your server hardware device latest drivers.
- 2. Activate your windows product to verify that your windows copy is genuine for receiving windows updates and Microsoft support.
- 3. Install the latest service pack edition and Microsoft windows updates for your windows OS (recommended).
- 4. Set your local date and time zone.
- 5. Configure your network environment (it is recommended to use a static IP address for your crystal Quality server).
- 6. Install anti-virus software to protect your server and files.

e. Now after your windows OS is ready, you need to install first your SQL database prior to the Crystal Quality installation (if you use SQL on a different server you can skip this part), Crystal Quality require SQL database as follow:

- 1. MSSQL server 2005 / 2008 (32/64 bit)
- 2. Microsoft SQL express server 2005 / 2008 (32/64 bit)
- 3. Microsoft SQL 2008 R2 express server (64/86 bit) Recommended
- 4. Oracle SQL

Installing SQL database:

a. Open you SQL server installation file

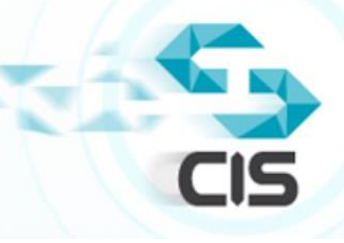

|                       | Extracting Files                  |                                                                   | × |
|-----------------------|-----------------------------------|-------------------------------------------------------------------|---|
|                       | Extracting File:<br>To Directory: | 1033_enu_lp\x64\setup\sqlbrowser.msi<br>c:\d2f6c535b3281d28720748 |   |
| SQLEXPRWT_x64_<br>ENU |                                   |                                                                   |   |

b. Click "Ok" to let the installation enable the .NET Framework role.

| Microsoft | SQL Server 2008 R2 Setup                                                                                                    | × |
|-----------|----------------------------------------------------------------------------------------------------|---|
| 1         | SQL Server 2008 R2 setup requires Microsoft .NET Framework and<br>an updated Windows Installer to be installed.<br>To enable the .NET Framework Core role, dick OK. To exit Setup,<br>dick Cancel. |   |
|           | OK Cancel                                                                                                    |   |

c. In the right pane click on "New installation or add features to an existing installation".

| 🍀 SQL Server Installation Center |                                                                                                    |
|----------------------------------|----------------------------------------------------------------------------------------------------|
| Planning<br>Installation         | New installation or add features to an existing installation.<br>Launch a wizard to install SQL Server 2008 R2 in a non-clustered environment or to add features to<br>an existing SQL Server 2008 R2 instance. |
| Tools<br>Resources               | Upgrade from SQL Server 2000, SQL Server 2005 or SQL Server 2008<br>Launch a wizard to upgrade SQL Server 2000, SQL Server 2005 or SQL Server 2008 to SQL Server<br>2008 R2.                                    |
| Advanced<br>Options              | Search for product updates<br>Search Microsoft Update for SQL Server 2008 R2 product updates.                                                                                                    |
|                                  |                                                                                                    |
|                                  |                                                                                                    |
|                                  |                                                                                                    |
|                                  |                                                                                                    |
|                                  |                                                                                                    |
| SQL Server 2008 R2               |                                                                                                    |

d. SQL server setup will prepare to install the support rules, Make sure that all rules status is "Passed" and then click "OK".

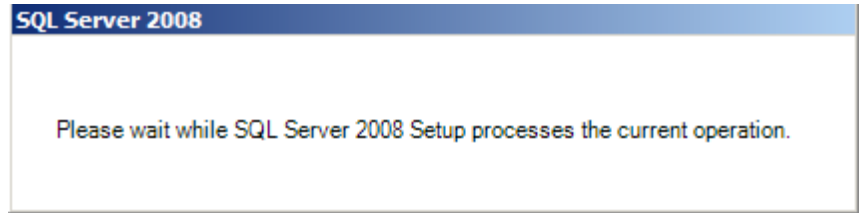

| 🍀 SQL Server 2008 R2 Setup                                       |                                                                                                  | <u> </u> |
|------------------------------------------------------------------|--------------------------------------------------------------------------------------------------|----------|
| Setup Support Rules                                              |                                                                                                  |          |
| Setup Support Rules identify probl<br>before Setup can continue. | ems that might occur when you install SQL Server Setup support files. Failures must be corrected |          |
| Setup Support Rules                                              | Rule check in progress                                                                           |          |
|                                                                  |                                                                                                  |          |
|                                                                  | Show details >>                                                                                  | Re-run   |
|                                                                  |                                                                                                  |          |
|                                                                  |                                                                                                  |          |
|                                                                  |                                                                                                  |          |
|                                                                  |                                                                                                  |          |
|                                                                  |                                                                                                  |          |
|                                                                  |                                                                                                  |          |
|                                                                  |                                                                                                  |          |
|                                                                  |                                                                                                  |          |
|                                                                  |                                                                                                  |          |
|                                                                  |                                                                                                  |          |
|                                                                  | ОК                                                                                               | Cancel   |
|                                                                  |                                                                                                  |          |

## e. Accept the license terms and click "Next".

| 🍀 SQL Server 2008 R2 Setup                  |                                                                                                    |
|---------------------------------------------|----------------------------------------------------------------------------------------------------|
| License Terms<br>To install SQL Server 2003 | 8 R2, you must accept the Microsoft Software License Terms.                                                                                                    |
| License Terms<br>Setup Support Files        | MICROSOFT SOFTWARE LICENSE TERMS                                                                                                    |
|                                             | MICROSOFT SQL SERVER 2008 R2 EXPRESS WITH TOOLS MICROSOFT SQL SERVER 2008 R2 EXPRESS WITH ADVANCED SERVICES                                                                                                    |
|                                             | These license terms are an agreement between Microsoft Corporation (or based on where you<br>live, one of its affiliates) and you. Please read them. They apply to the software named above,<br>which includes the media on which you received it, if any. The terms also apply to any<br>Microsoft          |
|                                             | <ul><li>updates,</li><li>supplements,</li></ul>                                                                                                    |
|                                             | Internet-based services, and                                                                                                    |
|                                             | support services                                                                                                    |
|                                             | <ul> <li>I accept the license terms</li> <li>Send feature usage data to Microsoft. Feature usage data includes information about your hardware configuration and how you use SQL Server and its components.</li> <li>See the Microsoft SQL Server 2008 R2 Privacy Statement for more information.</li> </ul> |
|                                             | < Back Next > Cancel                                                                                                    |

f. Click on "Select All" for marking all the features to be installed, and then click "Next" (you can also change the installation path of SQL server in this screen or leave it as default).

| 🍀 SQL Server 2008 R2 Setup                                                                                                    |                                                                                                    |                                                                                     |                                                                                                    |
|----------------------------------------------------------------------------------------------------|----------------------------------------------------------------------------------------------------|-------------------------------------------------------------------------------------|----------------------------------------------------------------------------------------------------|
| Feature Selection<br>Select the Express with Advanced S                                                                                                    | Services features to install.                                                                                                    |                                                                                     |                                                                                                    |
| Setup Support Rules<br>Feature Selection<br>Installation Rules<br>Instance Configuration<br>Disk Space Requirements<br>Server Configuration<br>Database Engine Configuration<br>Error Reporting<br>Installation Configuration Rules<br>Installation Progress<br>Complete | Features:         Instance Features         ✓ Database Engine Services         ✓ SQL Server Replication         Shared Features         ✓ Management Tools - Basic         ✓ SQL Client Connectivity SDK         Redistributable Features |                                                                                     | Description:<br>Server features are instance-<br>aware and have their own<br>registry hives. They support<br>multiple instances on a computer. |
|                                                                                                    | Select All Unselect All<br>Shared feature directory: C: F<br>Shared feature directory (x86): C: F                                                                                                    | Program Files (Microsoft SQL Server )<br>Program Files (x86) (Microsoft SQL Server) |                                                                                                    |
|                                                                                                    |                                                                                                    | < Back Next                                                                         | > Cancel Help                                                                                                    |

g. Click "Next" (you can also change the Instance name and path of SQL service in this screen or to leave it as default).

| 🍀 SQL Server 2008 R2 Setup                                                                                                    |                                                                                                    |                                                                                   |                                            |                     |         |
|----------------------------------------------------------------------------------------------------|----------------------------------------------------------------------------------------------------|-----------------------------------------------------------------------------------|--------------------------------------------|---------------------|---------|
| Instance Configuration<br>Specify the name and instance ID for                                                                                                    | r the instance of SQL Serv                                                                                                    | er. Instance ID become                                                            | s part of the installati                   | on path.            |         |
| Setup Support Rules<br>Feature Selection<br>Installation Rules<br>Instance Configuration<br>Disk Space Requirements<br>Server Configuration<br>Database Engine Configuration<br>Error Reporting<br>Installation Configuration Rules<br>Installation Progress | C Default instance<br>Named instance:<br>Instance ID:<br>Instance root directory<br>SQL Server directory:<br>Installed instances: | SQLExpress<br>SQLExpress<br>: C: Program Files (Micro<br>C: (Program Files (Micro | osoft SQL Server\<br>rosoft SQL Server\MS3 | 5QL10_50.SQLExpress |         |
| Complete                                                                                                    | Instance Name                                                                                                    | Instance ID                                                                       | Features                                   | Edition             | Version |
|                                                                                                    |                                                                                                    |                                                                                   | < Back                                     | Next > Canc         | el Help |

h. Set Account name "NT AUTHORITY\SYSTEM" for the "SQL Server Database Engine" service and then click "Next".

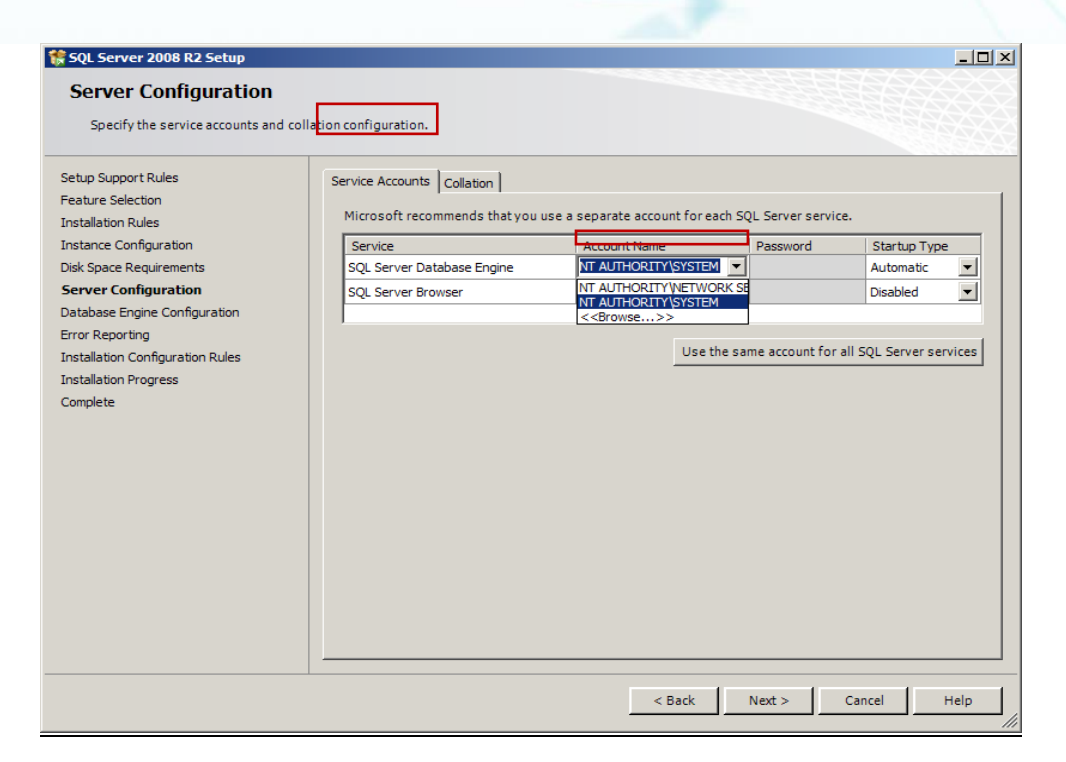

i. Choose your Authentication mode add SQL Server Administrator user and then click "Next".

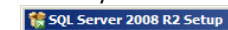

| Database Engine Config<br>Specify Database Engine authentica                                                                                                    | uration<br>tion security mode, administrators and data directories.                                                                                                    |
|----------------------------------------------------------------------------------------------------|----------------------------------------------------------------------------------------------------|
| Setup Support Rules<br>Feature Selection<br>Installation Rules<br>Instance Configuration<br>Disk Space Requirements<br>Server Configuration<br><b>Database Engine Configuration</b><br>Error Reporting<br>Installation Configuration Rules<br>Installation Progress<br>Complete | Account Provisioning       Data Directories       FILESTREAM         Specify the authentication mode and administrators for the Database Engine.         Authentication Mode       •         • Windows authentication mode       •         • Mixed Mode (SQL Server authentication and Windows authentication)         Specify the password for the SQL Server system administrator (sa) account.         Enter password:         Confirm password:         Specify SQL Server administrators         WIN-IR93414B7PB\Administrator (Administrator)         SQL Server administrators |
|                                                                                                    | Add Current User Add Remove                                                                                                    |

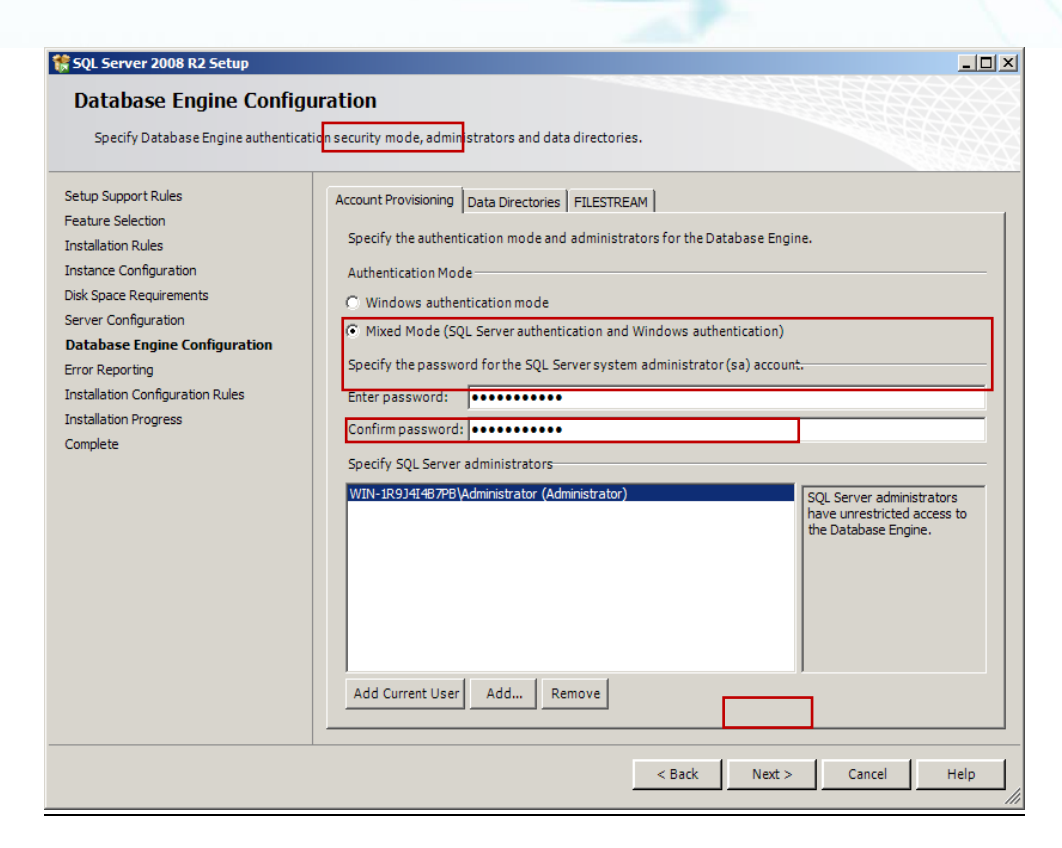

#### j. Leave as default and click "Next"

| 🍀 SQL Server 2008 R2 Setup                                                                                                    |                                                                                                    |
|----------------------------------------------------------------------------------------------------|----------------------------------------------------------------------------------------------------|
| Error Reporting                                                                                                    |                                                                                                    |
| Help Microsoft improve SQL Serv                                                                                                    | er features and services.                                                                                                    |
| Setup Support Rules<br>Feature Selection<br>Installation Rules<br>Instance Configuration<br>Disk Space Requirements<br>Server Configuration<br>Database Engine Configuration<br><b>Error Reporting</b><br>Installation Configuration Rules<br>Installation Progress<br>Complete | Specify the information that you would like to automatically send to Microsoft to improve future releases of SQL<br>Server. These settings are optional. Microsoft treats this information as confidential. Microsoft may provide<br>updates through Microsoft Update to modify feature usage data. These updates might be downloaded and<br>installed on your machine automatically, depending on your Automatic Update settings.<br>See the Microsoft SQL Server 2008 R2 Privacy Statement for more information.<br>Read more about Microsoft Update and Automatic Update.<br>Send Windows and SQL Server Error Reports to Microsoft or your corporate report server. This setting only<br>applies to services that run without user interaction. |
|                                                                                                    | < Back Next > Cancel Help                                                                                                    |
|                                                                                                    |                                                                                                    |

#### k. Setup is running, please wait until installation will be complete

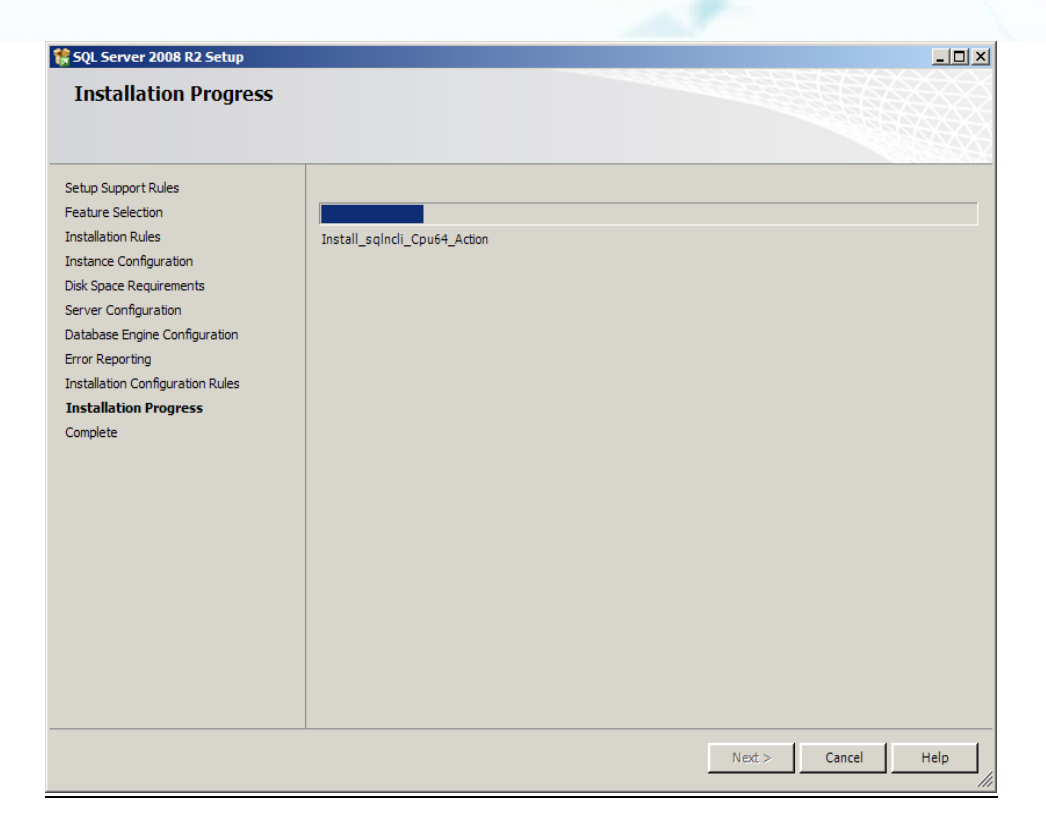

#### I. SQL server was installed successfully, click "Close"

| 🍀 SQL Server 2008 R2 Setup                                                                                                    |                                                                                                    |
|----------------------------------------------------------------------------------------------------|----------------------------------------------------------------------------------------------------|
| Complete<br>Your SQL Server 2008 R2 installation                                                                                                    | completed successfully.                                                                                                    |
| Setup Support Rules<br>Feature Selection<br>Installation Rules<br>Instance Configuration<br>Disk Space Requirements<br>Server Configuration<br>Database Engine Configuration<br>Error Reporting<br>Installation Configuration Rules<br>Installation Progress<br>Complete | Summary log file has been saved to the following location:<br>C:\Program Files\Microsoft SQL_Server\100\Setup Bootstrap\Log\20130527_053941\Summary_WIN-<br>IR3)41487PB_20130527_053941.txt<br>Information about the Setup operation or possible next steps:<br>Your SQL Server 2008 R2 installation completed successfully.<br>Supplemental Information:<br>The following notes apply to this release of SQL Server only.<br>Microsoft Update<br>For information about how to use Microsoft Update to identify updates for SQL Server 2008 R2, see the Microsoft<br>Update Web site at <u>http://qo.microsoft.com/fwlink/?LinkId=108409</u> .<br>Samples<br>By default, sample databases and sample code are not installed as part of SQL Server Setup. To install sample<br>databases and sample code for non-Express editions of SQL Server 2008 R2, see the CodePlex Web site at <u>http://qo.microsoft.com/fwlink/?LinkId=37843</u> . To read about support for SQL Server sample databases and<br>thtp://qo.microsoft.com/fwlink/?LinkId=37843. To read about support for SQL Server sample databases and<br>The total sample code for non-Express editions of SQL Server 2008 R2, see the CodePlex Web site at <u>http://qo.microsoft.com/fwlink/?LinkId=37843</u> . To read about support for SQL Server sample databases and |
|                                                                                                    | Close Help                                                                                                    |

 m. Now you will need to configure SQL server, open the "SQL Server Configuration Manager" via – click Start > All Programs > Microsoft SQL Server 2008 R2 > Configuration Tools > SQL Server Configuration Manager

| Internet Explorer (64-bit) Internet Explorer Windows Update Accessories Administrative Tools Microsoft SQL Server 2008 R2 Microsoft SQL Server 2008 R2 Microsoft SQL Server 2008 R2 Import and Export Data (32-bit) Import and Export Data (34-bit) SQL Server Management Studio Configuration Tools SQL Server Installation Center (64-bit) SQL Server Installation Center (64-bit) Integration Services Oracle VM VirtualBox Guest Additions Startup Back Search programs and files Start Start Crystairs | Administrator<br>Documents<br>Computer<br>Network<br>Control Panel<br>Devices and Printers<br>Administrative Tools<br>Help and Support<br>Run | Sql Server Configuration Manager         File       Action         View       Help         Image: Sql Server Configuration Manager (Local)         Image: Sql Server Services         Image: Sql Server Services         Image: Sql Server Network Configuration (32bit)         Image: Sql Server Network Configuration (32bit)         Image: Sql Server Network Configuration (32bit)         Image: Sql Native Client 10.0 Configuration         Image: Sql Native Client 10.0 Configuration | Items<br>SQL Server Services<br>SQL Server Network Configuration<br>SQL Server Network Configuration<br>SQL Server Network Configuration | LIX  |
|----------------------------------------------------------------------------------------------------|----------------------------------------------------------------------------------------------------|----------------------------------------------------------------------------------------------------|----------------------------------------------------------------------------------------------------|------|
|                                                                                                    |                                                                                                    |                                                                                                    |                                                                                                    | <br> |

.

|     | n.            | I.                   |                       |                         |      |                                                         |
|-----|---------------|----------------------|-----------------------|-------------------------|------|---------------------------------------------------------|
|     |               | n                    |                       |                         |      |                                                         |
|     |               | 👼 Sql Server Configu | ration Manage         | r                       |      |                                                         |
|     |               | File Action View     | Help                  |                         |      |                                                         |
|     |               | ♦ ≥ 2 5 5            | 2                     |                         |      |                                                         |
|     |               | SQL Server Configur  | ation Manage          | P/IP Properties         |      | ?   x                                                   |
|     |               | SQL Server Serv      | ices<br>/ork Configur |                         |      |                                                         |
|     |               | 🖃 📮 SQL Native Clien | t 10.0 Config         | Protocol   IP Addresses |      |                                                         |
|     |               | Aliases              | ols                   | General                 |      |                                                         |
|     |               | 🖃 📙 SQL Server Netv  | ork Configur          | Enabled<br>Keep Alive   |      | Yes                                                     |
|     |               |                      | t 10.0 Confid         | Listen All              |      | Yes                                                     |
|     |               |                      | -                     |                         |      |                                                         |
|     |               |                      |                       |                         |      |                                                         |
| тср | /IP Propertie | 5                    |                       |                         | ? X  | 1                                                       |
|     |               | ,                    |                       |                         |      |                                                         |
| Pr  | otocol IP Add | resses               |                       |                         |      |                                                         |
| E   | IP1           |                      |                       |                         |      |                                                         |
|     | Active        |                      | Yes                   |                         |      |                                                         |
|     | Enabled       |                      | No                    |                         | - 11 |                                                         |
|     | IP Address    |                      | fe80::c46             | :4a36:db8c:3d4a%11      |      |                                                         |
|     | TCP Dynamic   | Ports                |                       |                         | - 11 |                                                         |
|     | TCP Port      |                      | 1433                  |                         |      |                                                         |
| E   | IP2           |                      |                       |                         |      | his server instance                                     |
|     | Active        |                      | Yes                   |                         |      |                                                         |
|     | Enabled       |                      | No                    |                         |      | Apply Help                                              |
|     | IP Address    |                      | 192.168.1             | . 17                    |      | pane expand "SQL Server                                 |
|     | TCP Dynamic   | Ports                |                       |                         |      | Network Configuration" and then click on "Protocols     |
|     | TCP Port      |                      | 1433                  |                         |      | for SQL", then on the right pane double click on        |
| E   | IP3           |                      |                       |                         |      | "TCP/IP"                                                |
|     | Active        |                      | Yes                   |                         |      |                                                         |
|     | Enabled       |                      | No                    |                         |      | o In the "TCP/IP" properties under the                  |
|     | IP Address    |                      | ::1                   |                         | -    | "Protocol" page change the "Enable" protocol to         |
| Т   | CP Port       |                      |                       |                         |      | "Vos" and under the "ID Addresses" name change all      |
| T   | CP port       |                      |                       |                         |      | the "TCD Dent" to "1422" environment define much and (f |
|     |               |                      |                       |                         |      | the "ICP Port" to "1433" or your predefine number (if   |
|     |               |                      |                       |                         |      | you change the default port number other than           |
|     |               | ~                    |                       | Analy 1                 | _    | "1433" make sure to change it also in the CL database   |
|     |               | Can                  |                       | Арріу Не                | φ    | configuration screen), when done click "Ok"             |

| In order for the charge to take offerst serve                                                                                                    | TCP/IP Properties     | <u>?</u> ×                                                                                                    |
|----------------------------------------------------------------------------------------------------|-----------------------|----------------------------------------------------------------------------------------------------|
| will heed to restart the "SQL Server" service,                                                                                                    | Protocol IP Addresses |                                                                                                    |
| Will leted to restart the SQL Server Service, to restart the service click on the "SQL Server Services" in the left pane and then restart the "SQL Server" service in the right pane          Sql Server Configuration Hanager         Image: Sql Server Configuration Hanager (Local)         Sql Server Configuration Hanager (Local)         Sql Server Configuration Hanager (Local)         Sql Server Configuration Hanager (Local)         Sql Server Services         Sql Server Services         Sql Server Services         Sql Server Services         Sql Server Services         Sql Server Services         Sql Server Services         Sql Server Services         Sql Server Services         Sql Server Network Configuration (32bit)         Protocols for Sql Server Network Configuration         Protocols for Sql Server Network Configuration         Sql Native Client 10.0 Configuration |                       | Yes<br>No<br>2001:0:9d38:6ab8:cf0:3850:5601<br>0<br>1433<br>Yes<br>No<br>fe80::cf0:3850:5601:b848%13<br>0<br>1433<br>0<br>1433<br>Cancel Apply Help |
| Restart (stop and then start) selected service.                                                                                                    |                       |                                                                                                    |

## **Start CQ Installation:**

# Before starting the CQ installation you must to change fire wall and UAC settings as detailed below,

• <u>Turn off the UAC:</u>

UAC is a feature in windows that can help you stay in control of your computer by informing you when a program makes a change that require a permission level manager. UAC works by adjusting the permission level of your user account.

When changes that require director level permission about to be made to your computer, UAC notifies you. If you are an administrator, you can click 'yes' to continue. If you are a manager, someone with an administrator account will have to enter his password before continuing. You get only a temporary administrator rights to complete the task and then your permissions are returned back to the normal user.

- <u>Changing fire-wall blocking ports setting:</u> In data communication, firewall is a system for monitoring and blocking unwanted engagement to the communications network or to a single computer. Before installation Crystal Quality recording system you must to open the blocked for CQ ports.
- 1. Double click on the "Crystal Quality Full Installation vX.X.XX.XX.exe". Choose preference installer language, Click 'OK'.

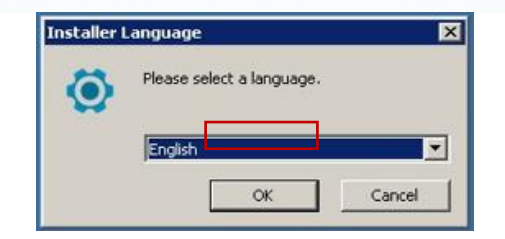

CIS

2. Following installation screen appears, Click 'Next'.

x

|   | Welcome to the Crystal Quality<br>Setup                                                                                                    |
|---|----------------------------------------------------------------------------------------------------|
|   | Setup will guide you through the installation of Crystal<br>Quality.                                                                                                    |
| Ö | It is recommended that you close all other applications<br>before starting Setup. This will make it possible to update<br>relevant system files without having to reboot your<br>computer.<br>Click Next to continue. |
|   | Next > Cancel                                                                                                    |

| Crystal Quality Set                                                                                                    |                                                                                                    |
|----------------------------------------------------------------------------------------------------|----------------------------------------------------------------------------------------------------|
| crystar Quality Set                                                                                                    |                                                                                                    |
|                                                                                                    | License Agreement                                                                                                    |
|                                                                                                    | Please review the license terms before installing Crystal Quality.                                                                                                    |
|                                                                                                    |                                                                                                    |
| Press Page Down to                                                                                                    | see the rest of the agreement.                                                                                                    |
| CIS Software Licen                                                                                                    | se Agreement                                                                                                    |
| DOWNLOADING OF                                                                                                    | SOFTWARE LICENSE AGREEMENT CAREFULLY BEFORE                                                                                                    |
| DOWNLOADING OF<br>BY CLICKING ON TH<br>PRODUCT, OR USII<br>CONSENTING TO BI<br>THE TERMS OF THI<br>INSTALLATION PRO<br>OF PURCHASE FOR<br>Customer agrees th                                                                          | SUP IWAYE LICENSE AURCEMENT CARCEPULT BEFORE<br>USING THE SOFTWARE.<br>IE "ACCEPT" BUTTON, OPENING THE PACKAGE, DOWNLOADING THE<br>IE OLODE STILL AND ALL AND ALL AND ALL AND ALL AND ALL<br>IS ONLO BY THIS AGREEMENT. IF YOU DO NOT AGREE TO ALL OF<br>BOUND BY THIS AGREEMENT. IF YOU DO NOT AGREE TO ALL OF<br>S AGREEMENT, CLICK THE 'DO NOT ACCEPT' BUTTON AND THE<br>CCSS WILL NOT CONTINUE, RETURN THE PRODUCT TO THE PLACE<br>A FULL REFUND, OR DO NOT DOWNLOAD THE PRODUCT.<br>Int aspects of the licensed materials, including the specific design and ~                                                                                                  |
| DOWNLOADING OF<br>BY CLICKING ON TH<br>PRODUCT, OR USII<br>CONSENTING TO BI<br>THE TERMS OF THI<br>INSTALLATION PRC<br>OF PURCHASE FOR<br>Customer agrees th<br>If you accept the te<br>agreement to install                          | SUF IWAKE LICENSE AGREEMENT CAREFOLLY BEFORE<br>USING THE SOFTWARE.<br>IE "ACCEPT" BUTTON, OPENING THE PACKAGE, DOWNLOADING THE<br>IE "ACCEPT" BUTTON, OPENING THE PACKAGE, DOWNLOADING THE<br>IS OUND BY THIS AGREEMENT. IF YOU DO NOT ACREE TO ALL OF<br>S BOUND BY THIS AGREEMENT. IF YOU DO NOT ACREE TO ALL OF<br>S AGREEMENT, CLICK THE "DO NOT ACCEPT" BUTTON AND THE<br>ICCESS WILL NOT CONTINUE, RETURN THE PRODUCT. TO THE PLACE<br>A FULL REFUND, OR DO NOT DOWNLOAD THE PRODUCT.<br>A taspects of the licensed materials, including the specific design and<br>Trms of the agreement, click I Agree to continue. You must accept the<br>Crystal Quality. |
| DOWNLOADING OF<br>BY CLICKING ON TH<br>PRODUCT, OR USIN<br>CONSENTING TO BI<br>THE TERMS OF THI<br>INSTALLATION PRG<br>OF PURCHASE FOR<br>OUSTOMER agrees th<br>If you accept the te<br>agreement to install<br>ystal Innovation Solo | SUP IWAKE LICENSE AGREEMENT CAREFOLT BEFORE<br>USING THE SOFTWARE.<br>IE "ACCEPT" BUTTON, OPENING THE PACKAGE, DOWNLOADING THE<br>IE "ACCEPT" BUTTON, OPENING THE PACKAGE, DOWNLOADING THE<br>IS THE SQUPWENT THAT CONTAINS THIS PRODUCT, YOU ARE<br>IS OUND BY THIS AGREEMENT. IF YOU DO NOT AGREE TO ALL OF<br>A SQREEMENT, CLICK THE 'DO NOT ACCEPT' BUTTON AND THE<br>DCESS WILL NOT CONTINUE, RETURN THE PRODUCT TO THE PLACE<br>A FULL REFUND, OR DO NOT DOWNLOAD THE PRODUCT.<br>A Sapecte for the Leensed materials, including the specific design and<br>a sapects of the Leensed materials, including the specific design and<br>crystal Quality.          |

4. When, the following screen appears, choose install location, Click 'Install'.

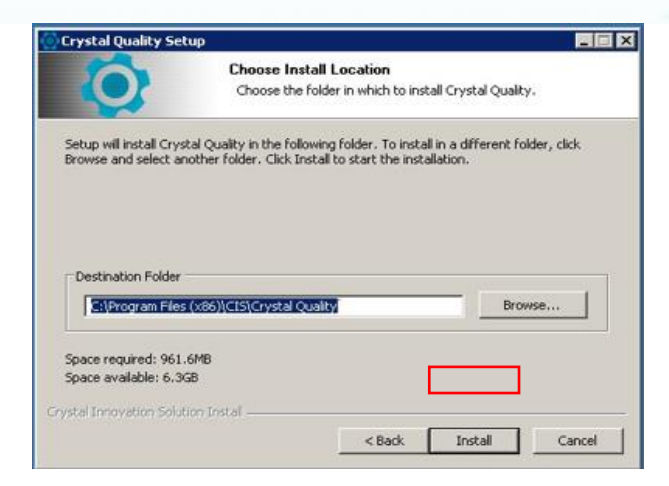

5. Wait a few seconds, Crystal Quality Setup installation interface appears.

| -   | retal Live 😟 Satur                                                   |             |
|-----|----------------------------------------------------------------------|-------------|
| I y | Stal Live Selop http://www                                           | .crystairs. |
|     | Create Database Tables                                               |             |
| 8   | Check IIS Environment                                                |             |
|     | Install IIS (Windows 7, Windows Server 2008, Windows Server 2008 R2) |             |
| 10  | Register ASP.NET for IIS (x64)                                       |             |
|     | Find the App Pool in IIS AppPools                                    |             |
|     | Create Virtual Directory or Site in IIS                              |             |
| 1   | Check Wibukey Driver Installation (x64)                              |             |
|     | Install Wibukey Driver (x64)                                         |             |
|     | Check Wibukey Driver Start Mode                                      |             |
|     | Undate Wibukey Driver Start Mode                                     |             |

| SQL               | . Server | C Oracle | •             | l n |                              |
|-------------------|----------|----------|---------------|-----|------------------------------|
| erver name: local | nosť     |          |               | 1   | It is necessary to add Serve |
| Authentication    |          |          |               |     | Password.                    |
| UserName:         | sa       |          |               |     |                              |
| Password:         | <u>.</u> | Tes      | st Connection |     | After it Test Connection.    |
| Fasswurd.         |          | 16:      | a connection  |     |                              |

6. Fill in the database details (server name, username and password), Click 'Test Connection'.

Just after test connection successfully, click at first ' Create or Update' button, secondly 'Set to Config'.

| 🕻 Database Conne  | ction                 |                  |
|-------------------|-----------------------|------------------|
| @ S(              | QL Server             | O Oracle         |
| Server name: loca | alhost                |                  |
| Authentication    | -                     | ×                |
| UserName:         | Connection successful |                  |
| Password:         |                       | Test Connection  |
| Close             |                       | Create or Update |

7. After the database is successfully create, the following screen appears, Click 'yes'.

| D  | o you want to re-install IIS anyway?                                                           |
|----|------------------------------------------------------------------------------------------------|
| It | seems that the IIS has already been installed.                                                 |
| If | vou have installed Crystal Live before and the Crystal Live web<br>un well, please click "No". |
| If | <sup>4</sup> you are installing Crystal Live first time or the Crystal Live web                |
| h  | as something wrong, please click "Yes".                                                        |

8. Please select a default Web site, and click on 'Select'.

| 🐞 IIS Site Selectio | on      |         |                   |                      | ×      |
|---------------------|---------|---------|-------------------|----------------------|--------|
| Site                | Binding | Status  | Virtual Directory | URL                  |        |
| Default Web Site    | 80      | started |                   | http://localhost/    |        |
| Default Web Site    | 80      | started | cl                | http://localhost/cl/ |        |
|                     |         |         |                   |                      |        |
|                     |         |         |                   |                      |        |
|                     |         |         |                   |                      |        |
|                     |         |         |                   |                      |        |
|                     |         |         |                   |                      |        |
|                     |         |         |                   |                      |        |
| Site Name:          |         | Bindi   | ng Port:          | Add                  | Select |

9. Entrance to configuration tools:

User name: admin

Password: admin

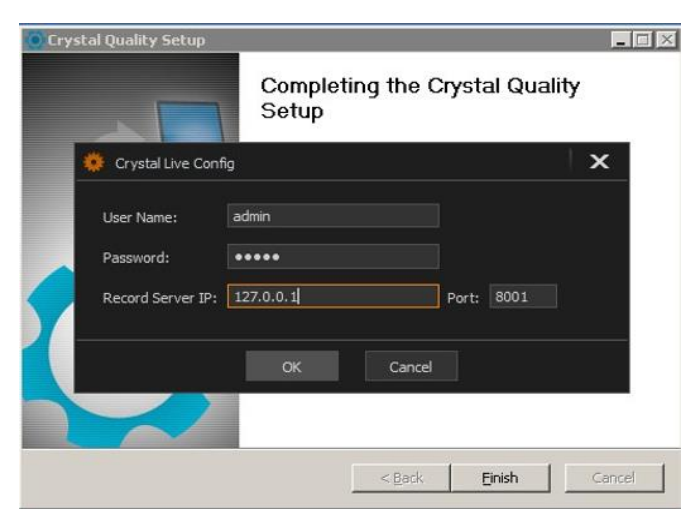

<u>Record server IP</u>: 127.0.0.1(local host) <u>Port:</u> 8001(Communication Port). Click 'OK'.

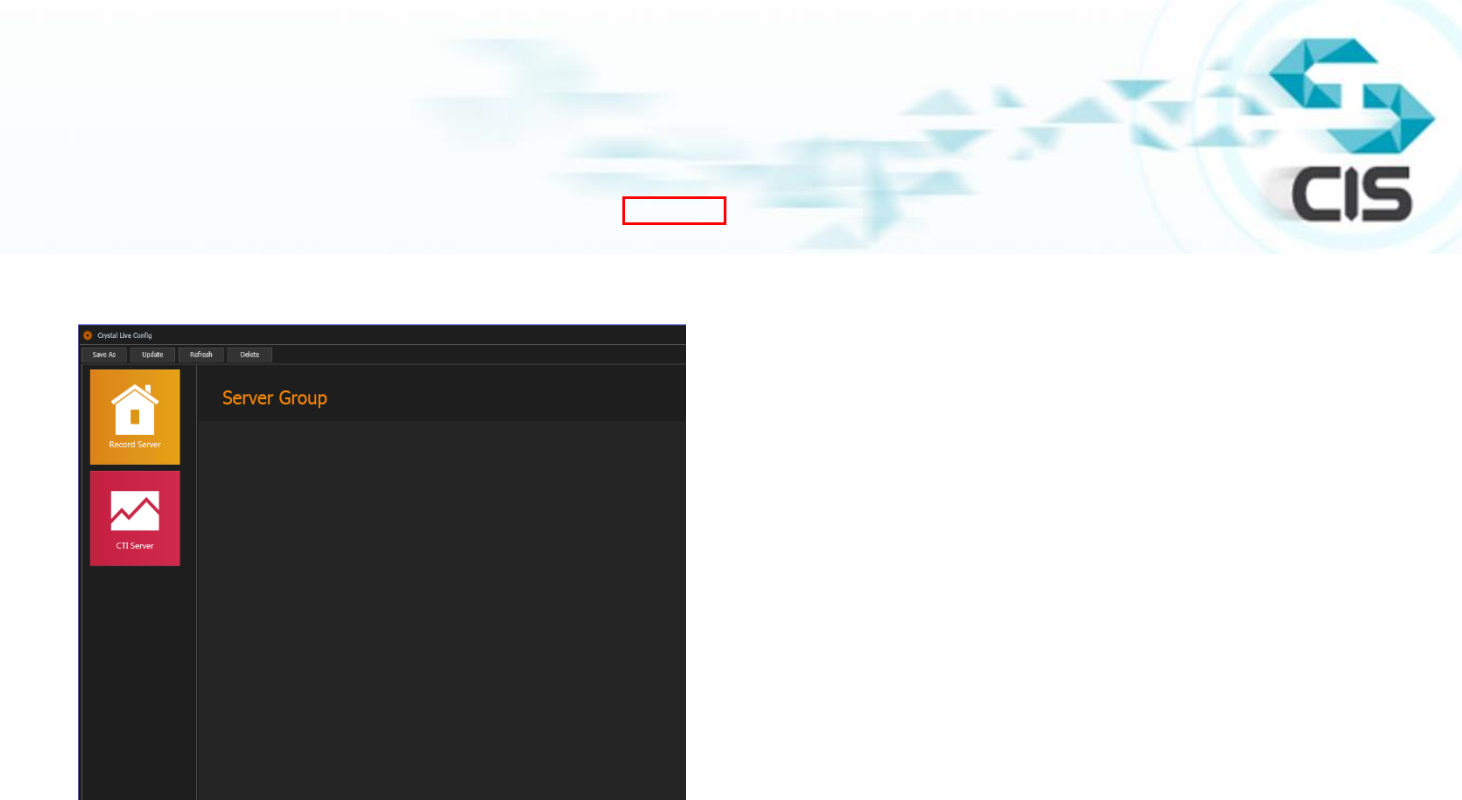

10. Pleas click on 'Record Server', the panel will show up on the black screen.

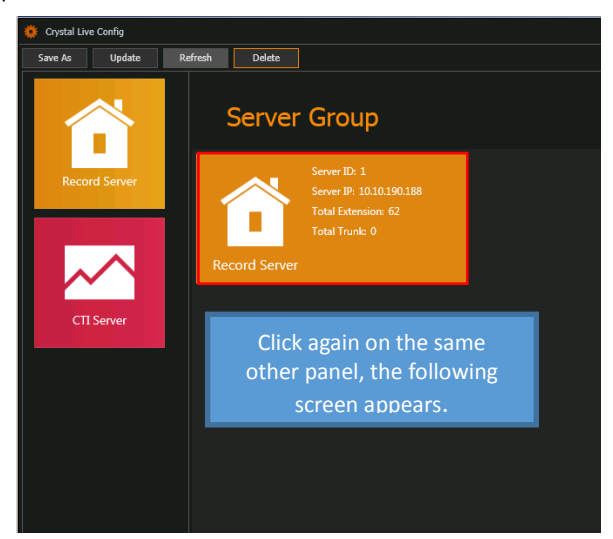

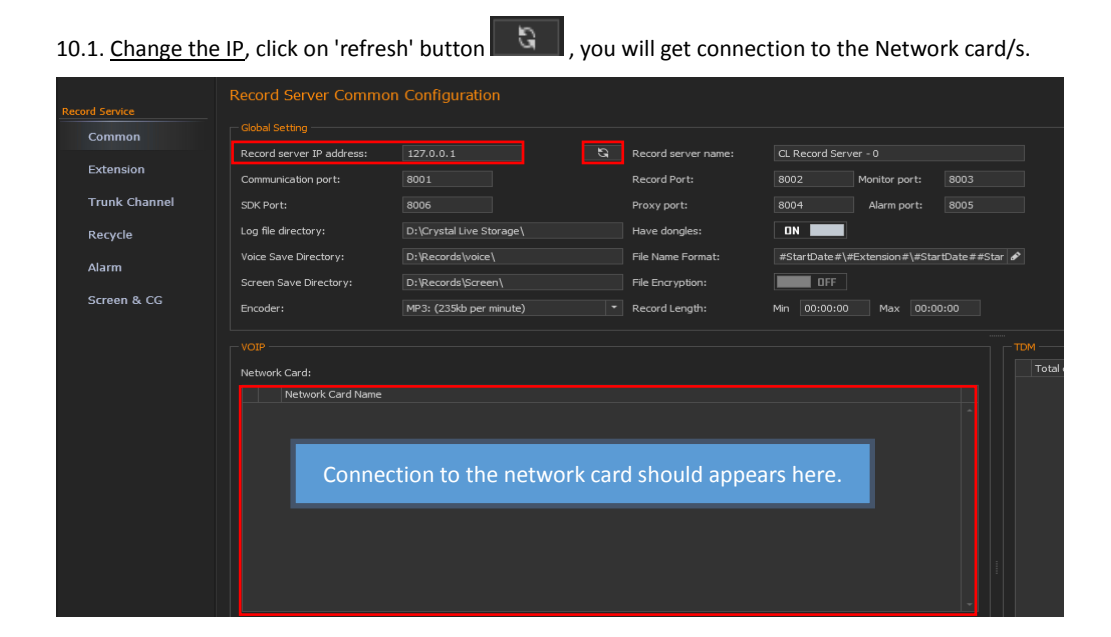

| 10.2. <u>Define an</u>           | address property (MA                                                                   | AC/ | <u>'IP)-just in VOIP re</u>               | ecording!     |                |                     |  |
|----------------------------------|----------------------------------------------------------------------------------------|-----|-------------------------------------------|---------------|----------------|---------------------|--|
| Multiline mode:                  | One file                                                                               |     | Digits priority i                         | in Caller/Ca  | lled ID        |                     |  |
| Call on hold:                    | Silence                                                                                |     | Address Priority:                         | MAC           |                | - 🕕                 |  |
| Extension M                      | obility                                                                                |     |                                           | IP<br>MAC     |                |                     |  |
| 10.3. <u>Select the</u>          | e protocol type,                                                                       |     |                                           |               |                |                     |  |
|                                  | Automatic<br>SIP<br>Skinny<br>AVAYA<br>Panasonic<br>Nortel MGCP<br>Tadiran MGCP<br>RTP |     |                                           |               |                |                     |  |
| Multiline mode:<br>Call on hold: | Alcatel<br>Motorola Radio<br>Avaya DMCC<br>Cisco BIB<br>Shoretel<br>Aastra<br>Tcp SIP  |     | ✓ Digits priority ir<br>Address Priority: | n Caller/Call | ed ID<br>-     |                     |  |
| Protocol 1:                      | Siemens<br>SIP ·                                                                       | - 1 | PBX IP:                                   |               | Port:<br>Port: | <b>5060</b><br>5060 |  |

CIS

10.4. Define an extensions according to the recording type (VOIP/TDM),

| - VOIP Exte | insion       |        |                   |                           |                                |                  |
|-------------|--------------|--------|-------------------|---------------------------|--------------------------------|------------------|
| Add exten   | ision count: |        | 1 🗘 Start from:   | Copy from: 18200          |                                |                  |
|             |              |        | Phone Address     | PBX Protocol              | Startup Type                   |                  |
| • 💌         | 18200        | 101001 | b4:a9:5a:ab:9b:e8 | Protocol_1:AVAYA          | CTI Control                    |                  |
|             | 18201        | 101002 | b4:a9:5a:ab:99:cd | Protocol_1:AVAYA          | CTI Control                    |                  |
|             | 18202        | 101003 | b4:a9:5a:ab:9b:03 | Protocol_1:AVAYA          | CTI Control                    | VOIP extensions. |
|             | 18203        | 101004 | b4:a9:5a:ab:9b:a2 | Protocol_1:AVAYA          | CTI Control                    |                  |
|             | 18204        | 101005 | b4:a9:5a:ab:9b:e0 | Protocol_1:AVAYA          | CTI Control                    |                  |
|             | 18205        | 101006 | b4:a9:5a:ab:9b:9e | Protocol_1:AVAYA          | CTI Control                    |                  |
|             | 18206        | 101007 | b4:a9:5a:ab:9b:c5 | Protocol_1:AVAYA          | CTI Control                    |                  |
|             | 18207        | 101008 | b4:a9:5a:ab:9b:b1 | Protocol_1:AVAYA          | CTI Control                    |                  |
|             | 18208        | 101009 | D418915818D19D1CC | PTOTOCOL_1:AVATA          | C 11 Control                   |                  |
|             | 18209        | 101010 | b4:a9:5a:ab:9b:6a | Protocol_1:AVAYA          | CTI Control                    |                  |
|             | 18210        | 101011 | h4·a9·5a·ah·9h·84 | Protocol 1.4VAYA          | CTT Control                    |                  |
|             |              |        |                   |                           |                                |                  |
|             |              |        |                   |                           |                                |                  |
| Start from  |              |        |                   |                           |                                | Extension Count: |
|             | - Ext        |        |                   | Threshold Low Threshold I | i High AGC Gain 🖉 Startup Type |                  |
|             |              |        |                   |                           |                                |                  |
|             |              |        |                   |                           |                                |                  |
|             |              |        |                   |                           |                                |                  |
|             |              |        |                   |                           |                                | TDM extensions.  |
|             |              |        |                   |                           |                                |                  |
|             |              |        |                   |                           |                                |                  |
|             |              |        |                   |                           |                                |                  |
|             |              |        |                   |                           |                                |                  |
|             |              |        |                   |                           |                                |                  |
|             |              |        |                   |                           |                                |                  |
|             |              |        |                   |                           |                                |                  |
|             |              |        |                   |                           |                                |                  |
|             |              |        |                   |                           |                                |                  |

11. When following interface appears, click 'Close'.

| 🏅 Crys   | stal Live Setup                    | ×                        |
|----------|------------------------------------|--------------------------|
| Cry      | ystal Live 🥸 Setup                 | http://www.crystalrs.com |
| Installi | ng Components:                     |                          |
|          | Install Record Service             | <b>*</b>                 |
| ~        | Install Data Service               |                          |
| 1        | Install Alarm Service              |                          |
| 1        | Install Data Service Configuration |                          |
| 1        | Install CAPICOM Tool for SSL       |                          |
| 1        | Install Certificate for SSL        |                          |
| 1        | Start Record Service               |                          |
| 1        | Start Data Service                 | _                        |
| 1        | Start Alarm Service                |                          |
| 1        | open Configuration Tool            | •                        |
| Compl    | leted                              | Cancel Close             |

12. Input the selected URL (default URL http://localhost), appear as home page, Login into the system.

| ← → C 🗋 localhost/Lo | ogin.aspx |      |   |  |
|----------------------|-----------|------|---|--|
| Crystal Quality 오    |           |      |   |  |
|                      |           |      |   |  |
|                      |           |      |   |  |
|                      |           |      |   |  |
|                      |           |      |   |  |
|                      | <b>X</b>  |      |   |  |
|                      |           |      |   |  |
|                      |           | 简体中文 | * |  |
|                      |           |      |   |  |
|                      |           | 登陆   |   |  |
|                      |           |      |   |  |

## **Setting configuration:**

<u>Common Tab</u>

Add the server IP Address and click on the 'refresh' button. The server should recognize automatically the defined network cards.

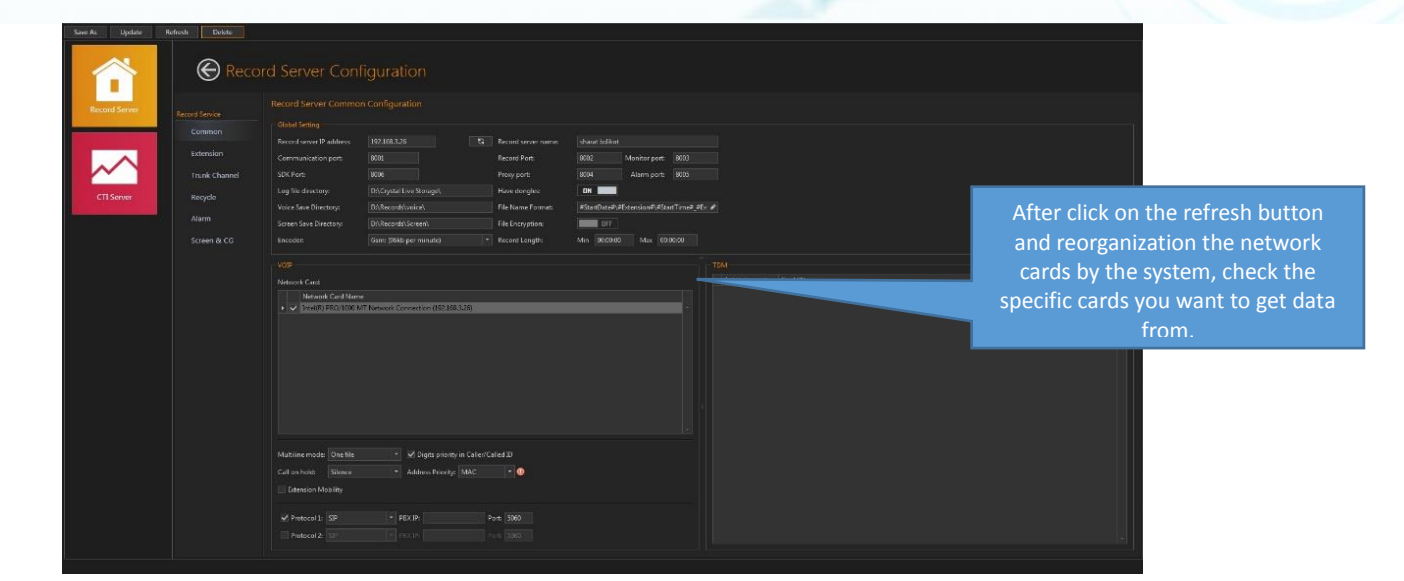

CIS

| field name                             | default value                                   | description                                                                            |
|----------------------------------------|-------------------------------------------------|----------------------------------------------------------------------------------------|
| Communication port                     | 8001                                            |                                                                                        |
| Record Port                            | 8002                                            |                                                                                        |
| Monitor Port                           | 8003                                            | Number's definition of the six                                                         |
| Proxy Port                             | 8004                                            | port the CQ work with.                                                                 |
| Alarm Port                             | 8005                                            |                                                                                        |
| SDK Port                               | 8006                                            |                                                                                        |
| Log File Directory                     | D:\Crystal Live Storage\                        | Full path of saving the logs files.                                                    |
| Voice Save Directory                   | D:\Records\voice\                               | Full path of saving the recording files.                                               |
| Screen save directory                  | D:\Records\Screen\                              | Full path of saving the screen recording files.                                        |
| File Name Format                       | #StartDate#\#Extension#\#StartTime#_#Extension# |                                                                                        |
| File Encryption                        | off                                             |                                                                                        |
| Record Length                          | min: 00:00:00 , max: 00:00:00                   | The minimum and maximum<br>length of call to create a<br>recording file by the system. |
| Have Dongles                           | on                                              |                                                                                        |
| Encoder                                | mp3                                             | Type of format the recording<br>files will save.                                       |
| Multiline mode                         | One File                                        |                                                                                        |
| Digits priority in<br>caller/called id | Checked                                         |                                                                                        |
| Call on hold                           | Silence                                         |                                                                                        |
| Address priority                       | MAC                                             | The option to choose between<br>MAC or IP address in case of<br>VoIP recording.        |
| Extension mobility                     | Not Checked                                     | Check just in case of extension mobility.                                              |
| Protocol 1                             | SIP                                             | Type of recording protocol.                                                            |

• <u>Extension</u>

Add

Image:

Image:

Image:

Image:

Image:

Image:

Image:

Image:

Image:

Image:

Image:

Image:

Image:

Image:

Image:

Image:

Image:

Image:

Image:

Image:

Image:

Image:

Image:

Image:

Image:

Image:

Image:

Image:

Image:

Image:

Image:

Image:

Image:

Image:

Image:

Image:

Image:

Image:

Image:

Image:

Image:

Image:

Image:

Image:

Image:

Image:

Image:

Image:

Image:

Image:

Image:

Image:

Image:

</tabl

• VoIP extensions:

The upper screen is designed to add VoIP extensions.

Add extension count-number of VoIP extension to add.

Start from- first number of extension the system will create.

Copy from-choose the extension number, and click on 'copy from' the fields 'PBX Protocol' and 'Startup Type' will copied to the subsequent extensions.

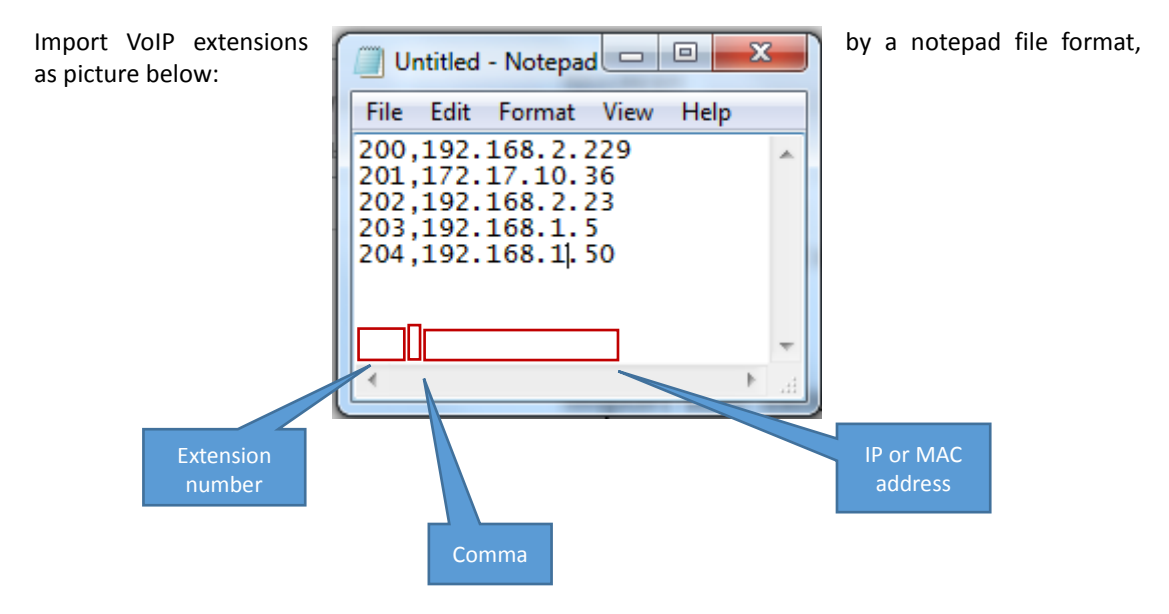

<u>TDM extensions:</u>

At the bottom of the screen, appear the open channels (SN) boards you should to define in the CQ recording system by giving an extension number.

• Trunk Channel

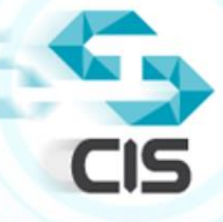

| Record        | l Server Configur | ation                               |                               |
|---------------|-------------------|-------------------------------------|-------------------------------|
| ecord Service |                   |                                     |                               |
| Common        |                   | The option to add VOIP Trunk        |                               |
| Extension     |                   |                                     |                               |
| Trunk Channel |                   |                                     |                               |
| Recycle       |                   |                                     |                               |
| Alarm         |                   |                                     |                               |
| Screen & CG   |                   |                                     |                               |
|               |                   |                                     |                               |
|               |                   |                                     |                               |
|               |                   |                                     |                               |
|               |                   |                                     |                               |
|               |                   |                                     |                               |
|               |                   | Truck Sk                            | Etemion Channel (D Channel SN |
|               |                   | The option to add TDM Trunk (like I | Channel D Channel St          |
|               |                   | The option to add TDM Trunk (like F | PRI)                          |
|               |                   | The option to add TDM Trunk (like F | PRI)                          |
|               |                   | The option to add TDM Trunk (like F | PRI)                          |
|               |                   | The option to add TDM Trunk (like F | PRI)                          |
|               |                   | The option to add TDM Trunk (like F | PRI)                          |
|               |                   | The option to add TDM Trunk (like F | PRI)                          |

<u>Recycle</u>

| Reco           | rd Server Configuratic           | ึงท         |
|----------------|----------------------------------|-------------|
| Record Service | Recycle Configuration            |             |
| Common         | Voice Record File Recycle        |             |
|                | Start to delete files when reach | 2 🗘 GB      |
| Extension      | Stop to delete files when reach  | 1 🌲 GB      |
| Trunk Channel  | Records keep                     |             |
| Recycle        |                                  | 1 📜 GB  🕖   |
| Alarm          | Screen Record File Recycle       |             |
|                | Records keep                     | 30 🌲 Days 🕕 |
| Screen & CG    | Save directory use maximum space |             |
|                | - DataBase Recycle               |             |
|                | Recycle start time               |             |
|                | Records keep 1000                | Records     |
|                |                                  |             |

- In Crystal Quality system under settings recycle you have the ability to define separate setting for:
  - Voice recording.
  - Screen recording.
  - Data base (SQL).

The Recycle works in a way that it deletes completely the records from the directory path on the server-and not from the Data Base.

## There are two optional alternatives to define the recycle way of work:

- CIS
- 1. Start to delete files when reached/ Stop to delete files when reached

Start delete recordings when the free space on the disk reaches to the minimum size define,

and stop delete when it comes to the maximum free space.

## 2. Records keep

Keeps recordings back, depending of the specified number of days.

| • <u>Alc</u>                                                      | arm                                                                                                    |                                                                                           |                              |
|-------------------------------------------------------------------|----------------------------------------------------------------------------------------------------|-------------------------------------------------------------------------------------------|------------------------------|
| Record                                                            | d Server Configuration                                                                                    |                                                                                           |                              |
| Record Service<br>Common<br>Extension<br>Trunk Channel<br>Recycle | Alarm Configuration Mail Server Settings Server Address Server Port: 25 Exchange Type: Exchange2007 SPL = | Use SSL: 0FF<br>Mail Account<br>Mail Pessword                                             | The alarm<br>sender details. |
| Alarm<br>Screen & CG                                              |                                                                                                    | List of alarm receiver.<br>Separate between the E-<br>mail addresses by a<br>comma (","). |                              |

The alarm e-mail service supporting 3 type of servers:

- 1. SMTP(server port-25)
- 2. Gmail(server address-smtp.gmail.com, server port-578)
- 3. Exchange

•

Screen & CG

| Recor         | d Server Co                          | nfigu       | uratior    | ١ |                                       |                                              |
|---------------|--------------------------------------|-------------|------------|---|---------------------------------------|----------------------------------------------|
|               | Screen Record and                    | CG Onlin    | e Configur |   |                                       | Arms a                                       |
| Common        | Screen Configuration                 |             |            |   | CG Online Configura                   | tion                                         |
| Extension     | File Quality:                        | 🔲 High      | 🗹 Meduim   |   | File Format:                          | #StartDate#\#Extension#\#StartDate##StartTin |
| Trunk Channel | Frequency:(Frame/S)<br>Monitor Port: | ✓ 1<br>4510 |            |   | Save Directory:<br>Archive Directory: | D:\Records\                                  |
| Recycle       |                                      |             |            |   | File Encryption                       |                                              |
| Alarm         |                                      |             |            |   | 🔲 Always Popup                        |                                              |
| Scroop & CC   |                                      |             |            |   | Always Show Ar                        | nnotate                                      |
| Screen & Co   |                                      |             |            |   | 🗹 Always Upload a                     | after recording                              |
|               |                                      |             |            |   | Upload time at: 2                     | 23:00:00                                     |
|               |                                      |             |            |   | Upload rate:                          | 1024 🗘                                       |
|               |                                      |             |            |   |                                       |                                              |
|               |                                      |             |            |   |                                       |                                              |
|               |                                      |             |            |   |                                       |                                              |
|               |                                      |             |            |   |                                       |                                              |
|               |                                      |             |            |   |                                       |                                              |

Screen Configuration:

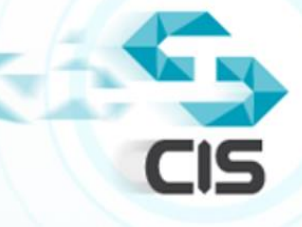

| field           | default value | description |
|-----------------|---------------|-------------|
| File Quality    | Medium        |             |
| Frequency Frame | 1             |             |
| Monitor Port    | 4510          |             |

# CG Online Configuration:

| <u>field</u>                  | deafult value                                   | description |
|-------------------------------|-------------------------------------------------|-------------|
| File Format                   | #StartDate#\#Extension#\#StartTime#_#Extension# |             |
| Save Directory                | D:\Records\                                     |             |
| Archive Directory             |                                                 |             |
| File Encryption               | check                                           |             |
| Always Popup                  |                                                 |             |
| Always Show Annotate          |                                                 |             |
| Always Upload after recording | check                                           |             |
| Upload time                   |                                                 |             |
| Upload rate                   | 1024                                            |             |

## Windows Updates

Windows updates are software additions that can help to prevent problems, improve the computer operation and optimize the security of your computer.

The easiest and effective way to install updates is to turn on the automatic updating.

## Control Panel -> Windows Update -> Check for updates and install updates.

|                                       | Windows Update                                                                                                    |                        |
|---------------------------------------|----------------------------------------------------------------------------------------------------|------------------------|
| (e) → ↑ (s) + 0                       | ontrol Panel > System and Security > Windows Update v C                                                                                                    | Search Control Panel 🔎 |
| Control Panel Home                    |                                                                                                    | 0                      |
| C1 1 ( ) 1 1                          | Windows Update                                                                                                    |                        |
| Change settings                       |                                                                                                    |                        |
| View update history                   | Check for updates for your PC                                                                                                    |                        |
| Restore hidden updates                | performance.                                                                                                    |                        |
|                                       | Check for updates                                                                                                    |                        |
|                                       | 0/12/2014 - k10-24 DM                                                                                                    |                        |
|                                       | Updates were installed: 9/12/2014 at 8:22 AM.                                                                                                    |                        |
|                                       | You receive updates: For Windows and other products from Microsoft Update                                                                                                    |                        |
|                                       |                                                                                                    |                        |
|                                       |                                                                                                    |                        |
|                                       |                                                                                                    |                        |
|                                       |                                                                                                    |                        |
|                                       |                                                                                                    |                        |
|                                       |                                                                                                    |                        |
|                                       |                                                                                                    |                        |
|                                       |                                                                                                    |                        |
| See also                              |                                                                                                    |                        |
| Installed Updates                     |                                                                                                    |                        |
| 😵 Add features to Window              | rs 8                                                                                                    |                        |
| 0 items                               |                                                                                                    | 📜 Computer             |
|                                       |                                                                                                    |                        |
| r                                     | of the local sector sector before the                                                                                                    |                        |
|                                       |                                                                                                    |                        |
| 🔾 🗢 🖉 « All                           | Control Panel Items 🔸 Windows Update 🔸 Change settings 🗾 👻 👍 Search Con                                                                                                    | trol Panel 🔎           |
|                                       |                                                                                                    | *                      |
| 0                                     | hoose how Windows can install updates                                                                                                    |                        |
| v                                     | hen your computer is online, Windows can automatically check for important updates and install the                                                                                                    | m                      |
| u                                     | sing these settings. When new updates are available, you can also install them before shutting down the                                                                                                    | he                     |
|                                       | ow does automatic updating help me?                                                                                                    |                        |
|                                       |                                                                                                    |                        |
| I                                     | nportant updates                                                                                                    |                        |
|                                       |                                                                                                    |                        |
|                                       | Install updates automatically (recommended)                                                                                                    |                        |
|                                       | Install updates automatically (recommended)                                                                                                    |                        |
|                                       | Install new updates: Every day v at 03:00 v                                                                                                    |                        |
| F                                     | Install updates automatically (recommended)                                                                                                    | =                      |
| F                                     | Install updates automatically (recommended)  Install new updates: Every day at 03:00  ecommended updates  G Give me recommended updates the same way I receive important updates                                                                                                    | E                      |
| F                                     | Install updates automatically (recommended)  Install new updates: Every day at 03:00  commended updates G Give me recommended updates the same way I receive important updates (ho can install updates)                                                                                                    | E                      |
| L.                                    | Install updates automatically (recommended)  Install new updates: Every day  at 03:00  commended updates  Give me recommended updates the same way I receive important updates  ho can install updates  Allow all users to install updates on this computer                                                                                                    | E                      |
| Ļ                                     | Install updates automatically (recommended)  Install new updates: Every day  at 03:00  commended updates  Give me recommended updates the same way I receive important updates  Allow all updates  Allow all users to install updates on this computer  Every fill update                                                                                                    | E                      |
| , , , , , , , , , , , , , , , , , , , | Install updates automatically (recommended)  Install new updates: Every day  at 03:00  commended updates  Give me recommended updates the same way I receive important updates  Allow all updates  Allow all users to install updates on this computer  Incrosoft Update  Give me updates for Microsoft products and check for new optional Microsoft software when                                                                                                    | E                      |
|                                       | Install updates automatically (recommended)  Install new updates: Every day  at 03:00  commended updates  Give me recommended updates the same way I receive important updates  Allow all users to install updates on this computer  ficrosoft Update  Give me updates for Microsoft products and check for new optional Microsoft software when update Windows                                                                                                    | ≡                      |
| F                                     | Install updates automatically (recommended)  Install new updates:  Every day at 03:00  ecommended updates  Give me recommended updates the same way I receive important updates  Allow all users to install updates on this computer  ficrosoft Update  Give me updates for Microsoft products and check for new optional Microsoft software when  update Windows  oftware notifications                                                                                                    | n I                    |
| F<br>N<br>N<br>S                      | Install updates automatically (recommended)  Install new updates: Every day at 03:00  ecommended updates  Give me recommended updates the same way I receive important updates  /ho can install updates Allow all users to install updates on this computer ficrosoft Update Give me updates for Microsoft products and check for new optional Microsoft software when update Windows  software notifications  Show me detailed notifications when new Microsoft software is available                                                                                                    | n I                    |
| F<br>S                                | Install updates automatically (recommended)  Install new updates: Every day at 03:00  commended updates  Give me recommended updates the same way I receive important updates  Allow all users to install updates on this computer  ficrosoft Update  Give me updates for Microsoft products and check for new optional Microsoft software when update Windows  oftware notifications  Show me detailed notifications when new Microsoft software is available  to Windows locate the data itself extent to the first when obtains for the start of the start of the s | n I                    |
| F<br>S<br>S                           | Install updates automatically (recommended)  Install new updates: Every day at 03:00  ccommended updates  Give me recommended updates the same way I receive important updates  Allow all users to install updates on this computer  ficrosoft Update  Give me updates for Microsoft products and check for new optional Microsoft software when update Windows  oftware notifications  Software notifications  Software notifications  Windows Update might update itself automatically first when checking for other updates. Read of  fixex statement online.                                                                                                    | n I                    |
| F<br>S<br>N<br>B<br>R                 | Install updates automatically (recommended)                                                                                                    | n I<br>our             |
| F<br>V<br>S<br>N<br>R                 | Install updates automatically (recommended) Install new updates: Every day at 03:00 Commended updates Give me recommended updates the same way I receive important updates Give me recommended updates on this computer ficrosoft Update Give me updates for Microsoft products and check for new optional Microsoft software where update Windows oftware notifications Give me detailed notifications when new Microsoft software is available trivacy statement online. OK Commended                                                                                                    | n I<br>our             |

## <u>Anti-virus</u>

The first step in protecting your computer from harmful viruses is to install anti-virus software. Anti-virus will protect better your computer from viruses, Trojans, worms and many type of pests. Update your anti-virus software program inform about new viruses and harmful viewed onlinethe software update takes only a few seconds.

Another important thing to perform with anti-virus software is scanning. It is recommended to scan the server once a week (in most anti-viruses can simply determine the dates of automatic scans).